GitPat How To

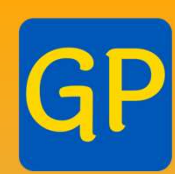

# Making Patent Claim Charts with GitPat

Making claim charts

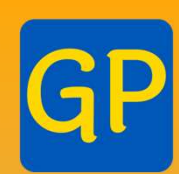

# Goal: You want to make claim charts

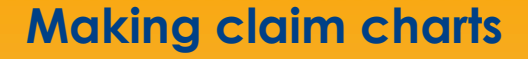

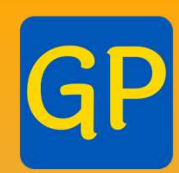

- Run GitPat
- Choose claim chart tab
- Enter patent number(s)
- Click "Export"
- Retrieve document(s)

### Making claim charts

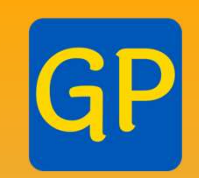

# Run GitPat Choose claim chart tab Enter patent number(s) Click "Export" Retrieve document(s)

| GP GitPat             |                                                                                                  |                                                                                                    | _                                                                |                                                             | ×                               |
|-----------------------|--------------------------------------------------------------------------------------------------|----------------------------------------------------------------------------------------------------|------------------------------------------------------------------|-------------------------------------------------------------|---------------------------------|
| Download Patent PDFs  | Claim Charts                                                                                     |                                                                                                    |                                                                  |                                                             |                                 |
|                       | Welcome<br>of patent<br>button.<br>GitPat wil<br>begin cre<br>Additiona<br>checkbox<br>each pate | to GitPat Patent Download! T<br>numbers into the box on the<br>I ask you where you'd like to s<br>ating them for you.<br>ally, by checking the "Include V<br>, GitPat will generate a Word-<br>ent alongside any PDFs. | o get start<br>left and cl<br>save your<br>Word Doct<br>document | red, enter<br>lick the "E<br>PDFs and<br>ument"<br>-version | a list<br>ixport"<br>then<br>of |
| Export                |                                                                                                  |                                                                                                    |                                                                  |                                                             |                                 |
| Include Word Document |                                                                                                  |                                                                                                    |                                                                  |                                                             |                                 |

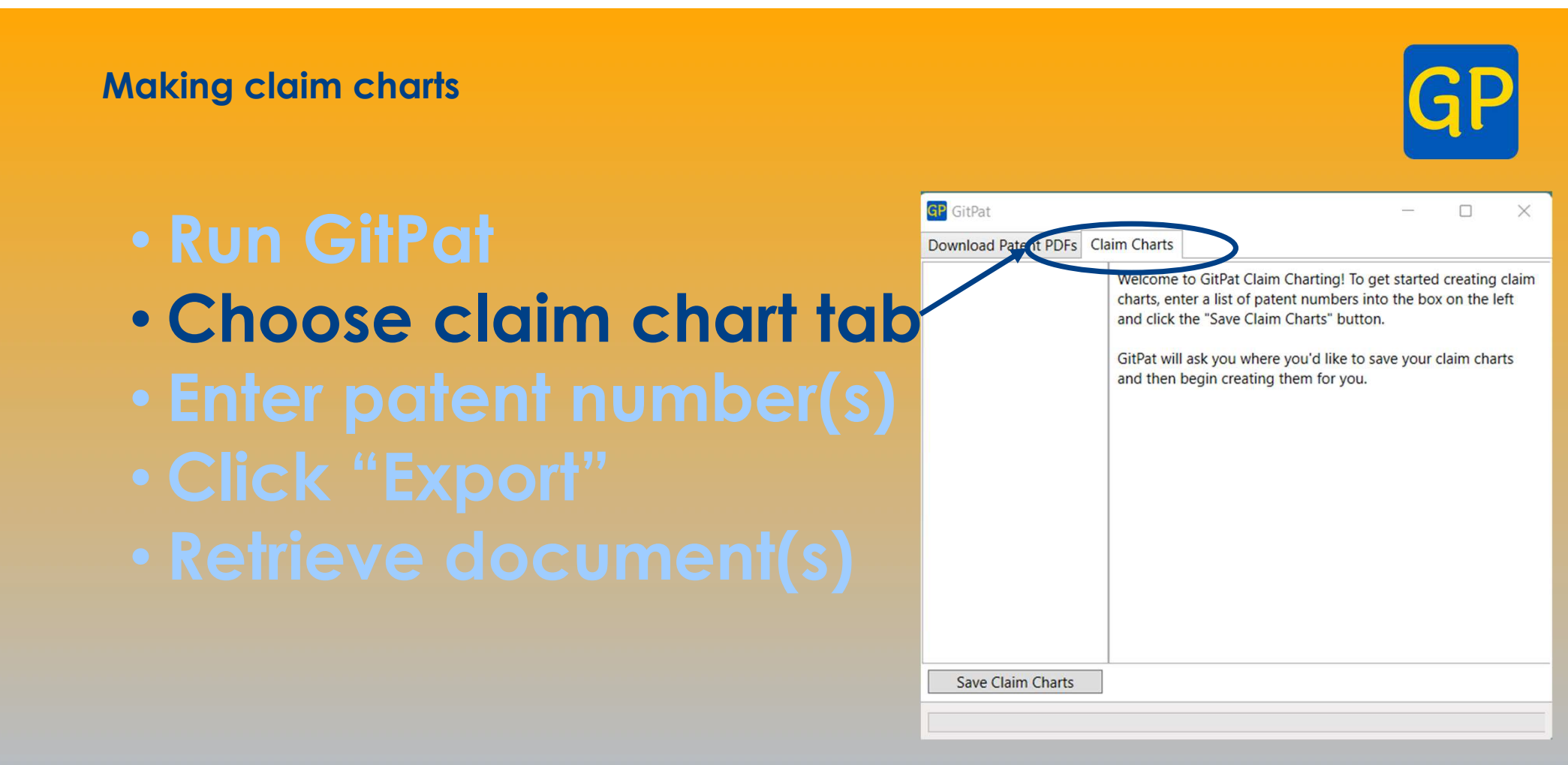

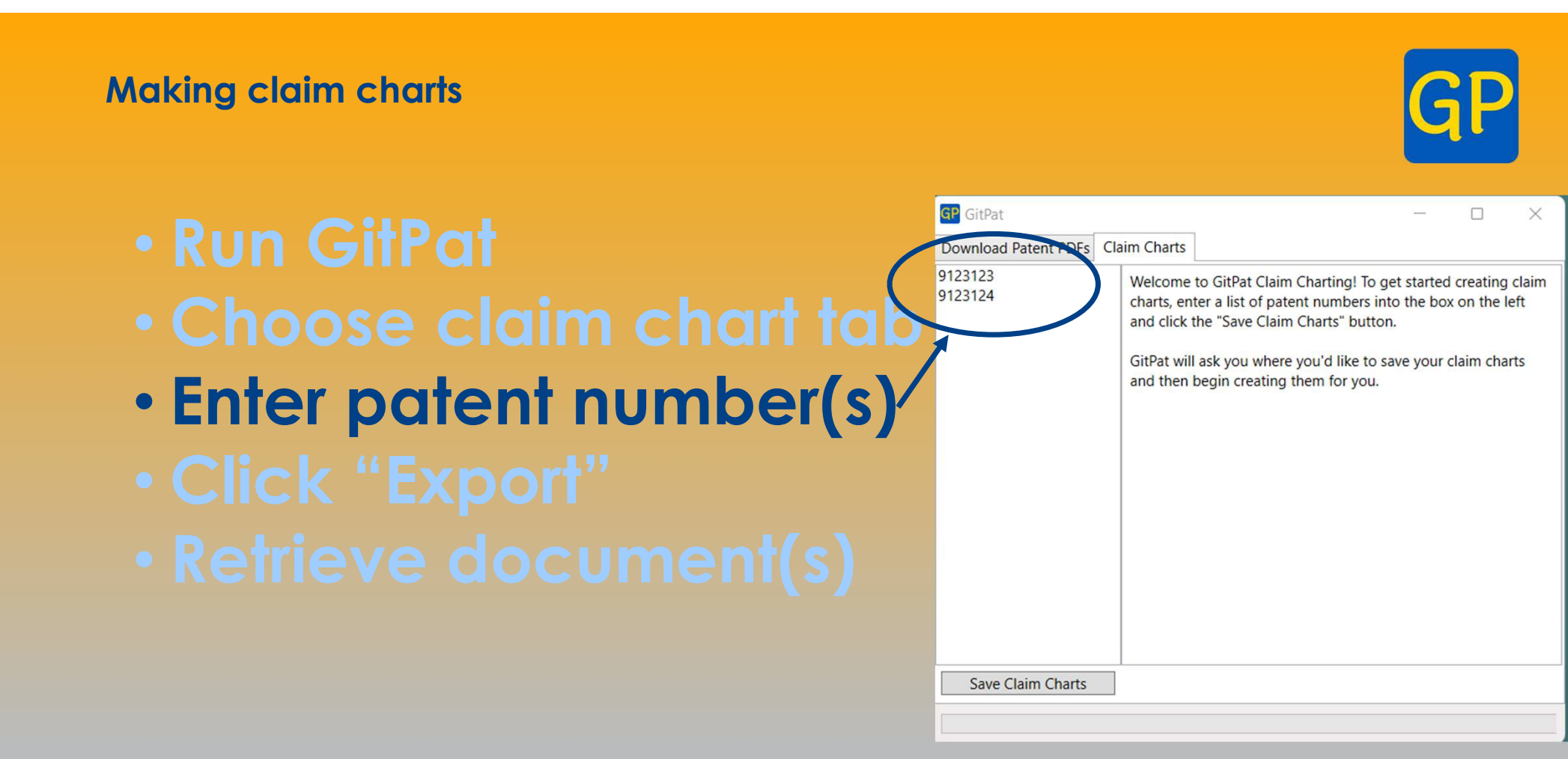

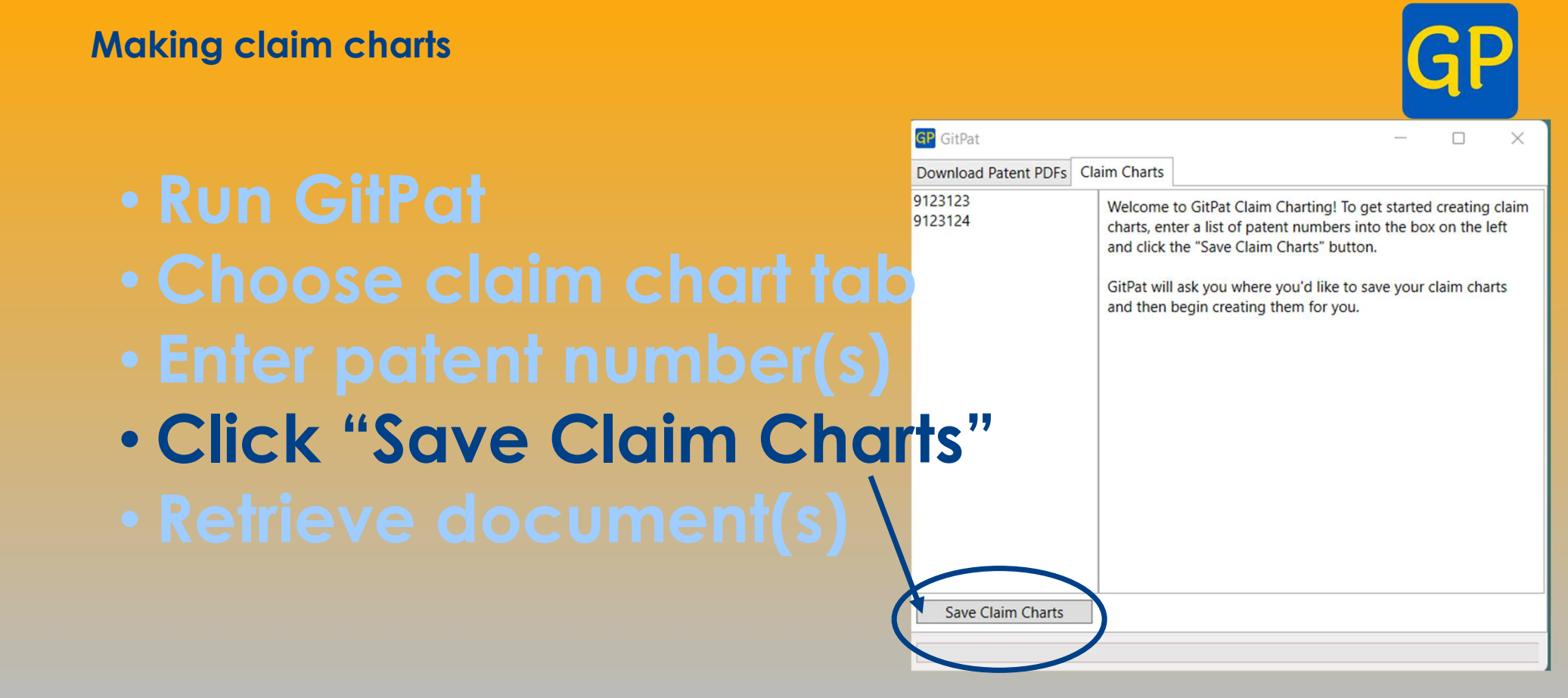

Making claim charts

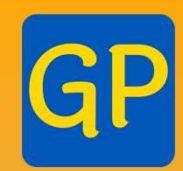

- Run GitPat
- Choose PDF tab
- Enter patent number(s)
- Click "Export"
- Retrieve document(s)

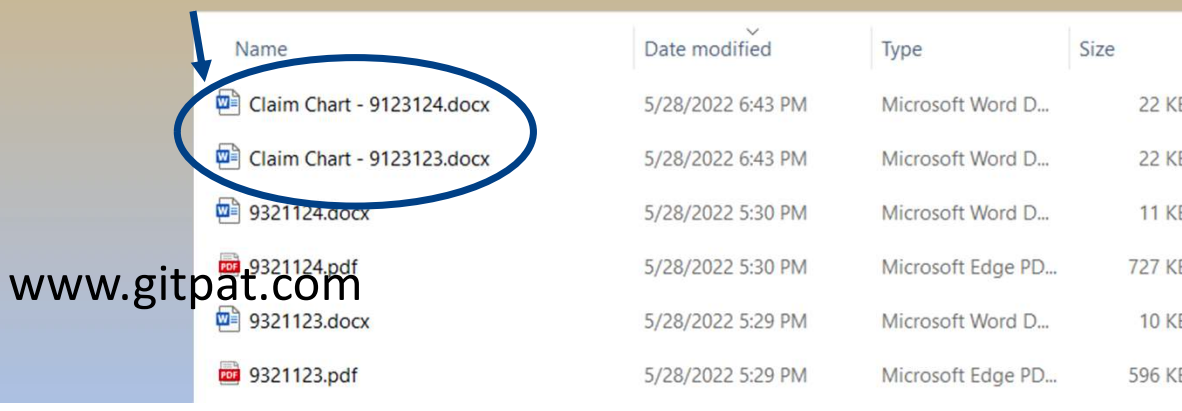

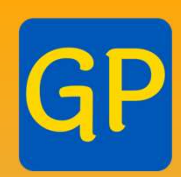

## **Extra Features**

# • Types of patents:

- Utility patents
- Reissues

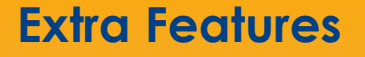

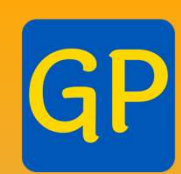

# GitPat's claim charts support advanced formatting:

- Symbols
- Sub- and superscripts

#### **Extra Features**

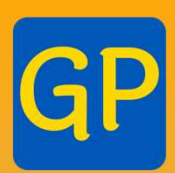

#### Subscripts and symbols in GitPat's claim charts:

image data not having a negative value into a logarithm. 6. The image processing apparatus according to claim 3, <sup>10</sup> wherein when a value of image data of the image including the image data with a negative value is set to x and an offset value added to the x is set to offset, the first function is  $(-x)^{0.5-Log_{10}}(offset)$  and the second function is  $-Log_{10}(x+$ offset).

7. The image processing apparatus according to claim 1,

6. The image processing apparatus according to claim 3, wherein when a value of image data of the image including the image data with a negative value is set to x and an offset value added to the x is set to offset the first function is  $(-x)^{0.5}$ -Log<sub>10</sub> (offset) and the second function is -Log<sub>10</sub> (x+offset).

U.S. Pat. No. 9,123,124, claim 6.

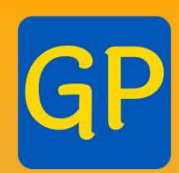

## GitPat gives you control of your patent documents:

- PDFs
- Word versions
- Claim charts
- File histories
- Citing patent text with column and line citation

www.gitpat.com/training